PROJET DE SYNTHESE

2007-2008

# MANUEL D'UTILISATION

### SITE WEB D'UNE PLATEFORME ARTISTIQUE: ASSOCIATION ART AND PROJECT

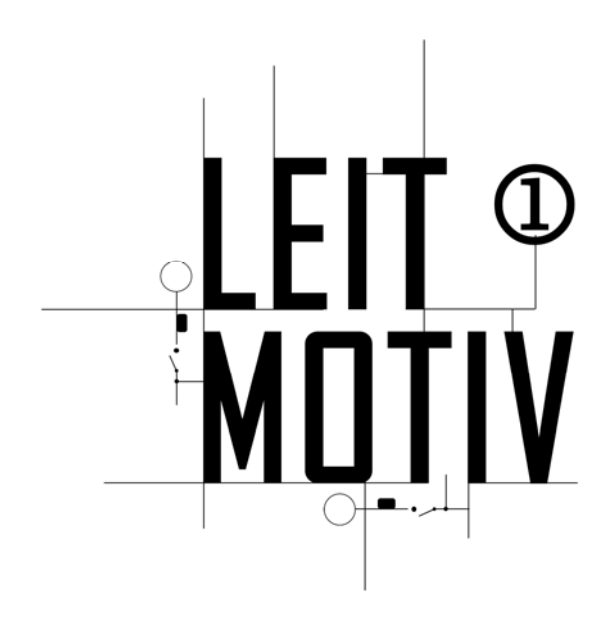

Document 3/4

LICENCE PROFESSIONNELLE SIL CM

IUT BAYONNE

SITE DE MONTAURY

64600 ANGLET

JEAN BOIX, KEVIN CHANARDIE, NICOLAS SALAMAGNOU, DJAMILA SANTERRE, MARIE TORRES

## SOMMAIRE

| Documentation des fonctions de l'application                          | 3          |
|-----------------------------------------------------------------------|------------|
| Explication générale du site                                          | 3          |
| La partie publique                                                    | 4          |
| Page accueil (index.php)                                              | 4          |
| Page association (association.php)                                    | 5          |
| Page artistes (galerie.php)                                           | 6          |
| Page projet (projet.php)                                              | 7          |
| Page liens (liens.php)                                                | 8          |
| Contact/Mentions Légales/Plan du site                                 | 9          |
| La partie administrateur général 1                                    | 10         |
| La partie administrateur artiste 1                                    | 13         |
| AQ utilisateur 1                                                      | 17         |
| Puis-je signaler un abus ?1                                           | 17         |
| Comment joindre l'association ? 1                                     | 17         |
| Comment adhérer à l'association ? 1                                   | 17         |
| Comment créer un compte ? 1                                           | 17         |
| Est-ce que mes informations personnelles seront rendues publiques ? 1 | 17         |
| Édition ou suppression de mon profil ? 1                              | L <b>7</b> |

#### DOCUMENTATION DES FONCTIONS DE L'APPLICATION

#### EXPLICATION GENERALE DU SITE

Le site web que nous avons mis au point pour l'association « Art and Project » a pour but principal de servir de plate-forme artistique, et de vitrine de communication. Ce site est un outil de travail pour les artistes et a pour objectif d'établir un lien interrégional entre les créateurs, les centres d'art contemporain, les collectivités territoriales, les institutions culturelles, vous et nous. Il permet de communiquer l'actualité des artistes et les événements divers autour de l'art tout en étant une vitrine promotionnelle.

Le site doit dans un premier temps et par souci de proximité et de charge de travail remplir sa fonction localement.

Il doit faciliter les échanges culturels entre la Côte basque et l'intérieur du pays, le milieu rural et le milieu urbain, car le but premier du site est le regroupement des artistes travaillant au Pays basque.

#### LA PARTIE PUBLIQUE

#### PAGE ACCUEIL (INDEX.PHP)

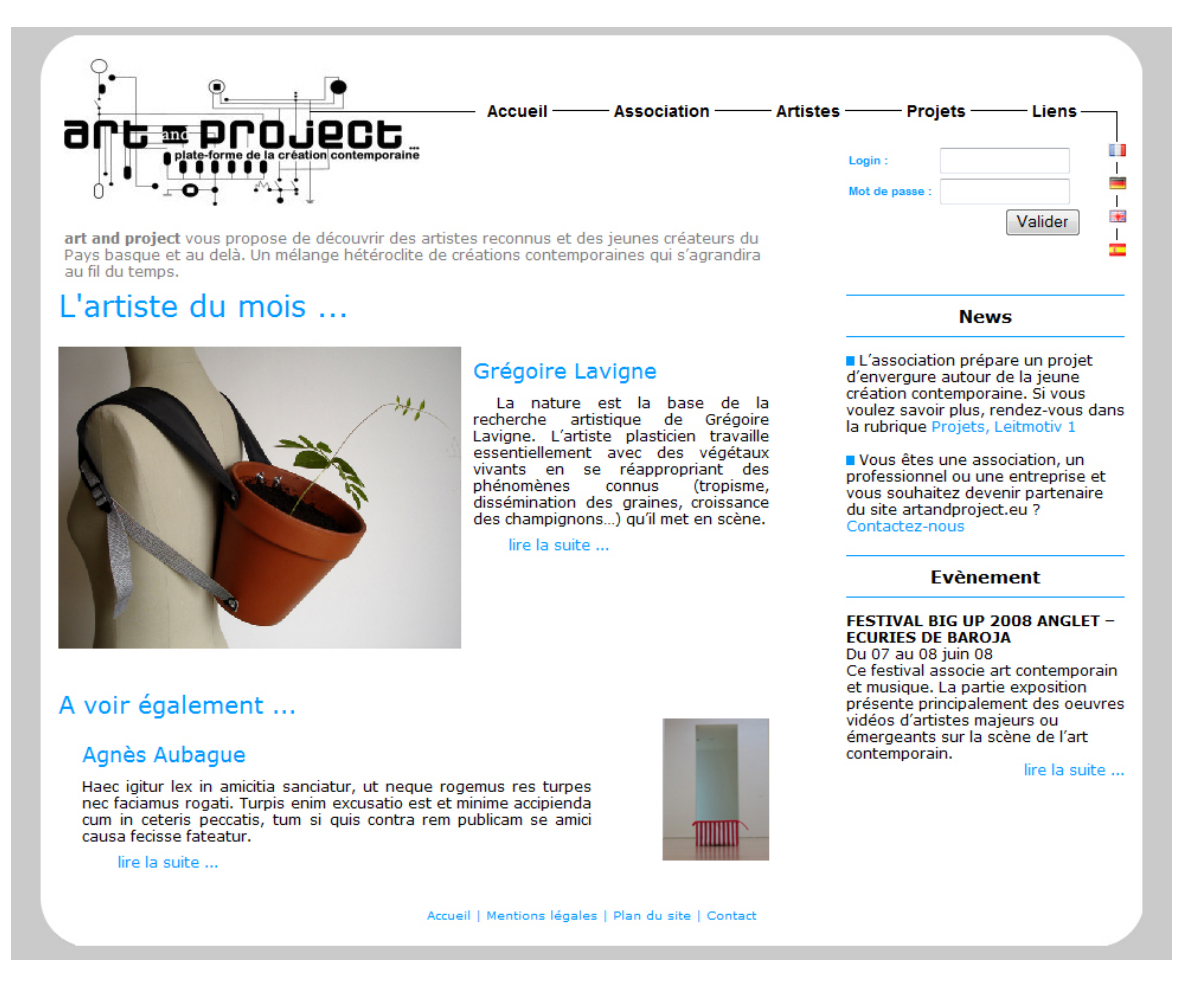

A la suite de l'animation flash dans la page d'introduction, l'utilisateur arrive sur cette page d'accueil. Cette dernière contient la présentation de l'artiste du mois, ainsi que de celui du mois précédent. A droite de la page on retrouve différentes news et/ou événements.

En haut de page, est placé le menu général. Celui-ci est visible tout au long du site. Il propose des liens vers les pages "association", "artiste", "projet" et "liens".

#### PAGE ASSOCIATION (ASSOCIATION.PHP)

| <complex-block><ul> <li>         With the present of the present of the pres</li></ul></complex-block>         | Accueil Association Arti                                                                                                    | stes —— Projets —— Liens ——                                                 |
|----------------------------------------------------------------------------------------------------|----------------------------------------------------------------------------------------------------|-----------------------------------------------------------------------------|
| <ul> <li>Light Control of the second of the second of</li></ul>                                        |                                                                                                    |                                                                             |
| Connexication     Art darpase of the darpase of the darpase o                                                  |                                                                                                    | Login :                                                                     |
| <form><section-header>Connexion  • Arstgoragiet + plate-form de la jeune création contemporaine est une association frégie par la de 1. Juiller 1901 à but non lucratif. L'association artSproject, travaille forbuge de développer la création contemporaine, favoriser l'imregence de forbuge. Les composée de membres issues du mileu artistique, de l'audiovisuel, de la  • Arstgoragiet + al paressou et de l'édition qui mettent leur energie en commun pour produire, d'interset et monuvoire la création contemporaine, favoriser l'imregence de forbuge de se composée de de l'édition qui mettent leur energie en commun pour produire, d'inter et promouvoir la création contemporaine au niveau tarnofrontalier, our par la création locale au niveau européen i entre l'archivage numérique des œuvres contemporaines i context a l'archivage numérique des œuvres contemporaines i context a l'archivage numérique des œuvres contemporaines i context a l'archivage numérique des œuvres contemporaines i context a l'archivage numérique des œuvres contemporaines i context a l'archivage numérique des œuvres contemporaines i context a l'archivage numérique des œuvres contemporaines i context a l'archivage numérique des œuvres contemporaines i context a l'archivage numérique des œuvres contemporaines i context a l'archivage numérique des œuvres contemporaines i context a l'archivage numérique des œuvres contemporaines i context a l'archivage numérique des œuvres contemporaines i context a l'archivage numérique des œuvres contemporaines i context a l'archivage numérique des œuvres contemporaines i context a l'archivage numérique des œuvres contexts. i context de l'association de l'art i context a l'archivage numérique des œuvres contexts. i context a la relaisation de see buts, notamment par la vente ou la misse i context a l'archivage numeres attives devontes metations i context a la comprehension de l'art i context au movee a la context au nouse au context au movee a la context au movee a la context au movee a la context au movee a la context au movee a la context aut</section-header></form> | 0 <b>→ • • • • • •</b> • • • • • • • • • • • • •                                                                                                    | Mot de passe :                                                              |
| <ul> <li>Account // Association</li> <li>ArtSproject * plate-forme de la jeune création contemporaine est une association for plane par la loi du 1. Juliet 1301 à but non lucrait. L'association artSproject, travaille par la loi du 1. Juliet 1301 à but non lucrait. L'association artSproject, travaille par la loi du 1. Juliet 1301 à but non lucrait. L'association artSproject, travaille par la loi du 1. Juliet 1301 à but non lucrait. L'association artSproject, travaille par la loi du 1. Juliet 1301 à but non lucrait. L'association artSproject, travaille par la loi du 1. Juliet 1301 à but non lucrait. L'association artSproject, travaille par lei du 1. Juliet 1301 à but non lucrait. L'association artSproject, travaille par lei du 1. Juliet 1301 à but non lucrait. L'association artSproject, travaille par lei du 1. Juliet 1301 à but non lucrait. L'association artSproject, travaille par lei du 1. Juliet 1301 à but non lucrait. L'association artSproject, travaille par lei du 1. Juliet 1301 à but non lucrait. L'association artSproject, travaille par lei du 1. Juliet 1301 à but non lucrait. L'association que autor de l'audiovisuel, de la région Auduaine et au niveau européen notamment Allemagne.</li> <li>Parotiser la compréhension de l'art</li> <li>Cher une conferiton locale au niveau européen de création, production de l'art association erte artistes, institutions, vous et nous l'association erte association eruille s'il vour subatiet devenime membre de actresses es la refainsation de ses buts, notamment par la vente ou la mese.</li> <li>Cher une conferito nuturelle durable à l'échelle européen de création, production este auxous de la sociation socioculturelles et de loisirs, lei que spectade, extresse leis auxous de la constructensions, projections, projections, projections, projections, projections, projections, projections, projections, projections, projections, projections, projections, projections, projections, projections, projection estatutes estuales atolises, lei doune estatutes extresse lei</li></ul>                                                       |                                                                                                    | Connexion                                                                   |
| Association Art and project  • artăproject » plate-forme de la jeune oriention contemporaine est une association régie par la loi du 1. Juillet 1901 à but non lucratit. L'association artăproject, travaille dans loptuse de développer la création contemporaine, favoriser l'entemperence de nouveaux talents et de l'afficience contemporaine, favoriser l'entemperence innumication, de la present et de l'afficience favoriser l'entemperence de nouveaux talents et de l'afficience autives au teropéen, notamment Allemagne. <b>Les objectifs</b> • Soutenir la jeune création contemporaine de la région Aquitaine • Valoriser la création locale au niveau européen, notamment Allemagne.  • Valoriser la création locale au niveau européen • Favoriser la compréhension de l'art • Contribuer à l'archivage numérique des œuvres contemporaines • Favoriser la compréhension de l'art • Cofér un réseau régional, transfrontalier et européen de création, production et de diffusion • Créer un réseau régional, transfrontalier et européen de création, production et de diffusion • Créer un coopération culturelle durable à l'áchelle européen • Lassociation « artăproject » se donne entière liberté dans le choix des moyens disposition de bines ou de services liéa aux cultivés suurantes : • La fabrication de livres, Cdis, DVO, site Internet et tout autre support existant ou à veri, liéa au coburs de la constituer, auxitivités surantes : • La fabrication de livres, cdis, DVO, site Internet et tout autre support existant ou à veri, liéa au coburs de learons existerites : • La fabrication de livres, cdis, DVO, site Internet et douise, set que spectade, conférences, actions d'information, expositions, projections, etc. • Levrentine promotionnelle cuverte au monde • Créer du reapise de constituer une base de douise permet de acompréhension de l'art chiefle durable i d'échelle européen conférences, actions d'information, expositions, projections, etc. • Levrention dans les écoles. • Créer du cation du line tentere liberté dans le choix des moyens ate regione au                                          | Accuell // Association                                                                                                    |                                                                             |
| <ul> <li>* art&amp;project * plate-forme de la jeune création contemporaine est une association régie par la loi du 1. Juillé 1901 à but non lucraif. L'association art&amp;project, travaille dans l'optique de développer la création contemporaine, favoires r'Emergence de temporation optimité anticitation, de la presest et de l'adunce du developper la création pluridisciplinaire au niveau transfrontalier, de l'audoxisuel, de la componenses et de l'adunce du developper la création pluridisciplinaire au niveau transfrontalier, du Pays basque, de la région Aquitaine et au niveau européen, notamment Allemagne.</li> <li>Les objectifs</li> <li>- Soutenir la jeune création contemporaine de la région Aquitaine</li> <li>- Valoriser la compréhension de l'art</li> <li>- Contribuer à l'archivage numérique des œuvres contemporaines</li> <li>- Favoriser la compréhension de l'art</li> <li>- Favoriser la compréhension de l'art</li> <li>- Créer un céseau régional, transfrontalier et européen de création, production et de diffusion</li> <li>- Créer un coopération culturelle durable à l'échelle européenne</li> <li>- L'argensistion de mainetation, expositions, projections, etc.</li> <li>- L'argensistion de la socioculturelles et la constructure para la veche us paste à la réalistation de socioculturelles et douise à sociation de livers.</li> <li>- Derensistion de la metation expositions, projections, etc.</li> <li>- L'argensistion de ansite won</li> <li>- Créer, éditer une série de livers richement Illustrés</li> <li>Exposition dans les écoles.</li> <li>- Créer, éditer une série de livers richement Illustrés</li> <li>- Caréer, éditer une série de livers richement Illustrés</li> <li>- Créer, éditer une série de livers richement Illustrés</li> <li>- Créer, éditer une série de livers richement Illustrés</li> <li>- Créer, éditer une série de livers richement Illustrés</li> <li>- Créer, éditer une série de livers richement Illustrés</li> <li>- Créer, éditer une série de liver entoremore</li> <li>- Créer, éditer une série de livers richement Illu</li></ul>                           | Association Art and project                                                                                                    |                                                                             |
| regin par la bit du 1, Juliez 1901 à but non lucratif. L'association artAproject, travaille<br>dans l'optiure de développer la création contemporaine, favoriser l'imergence de<br>nouveaux talents et contribuer ainsi à réviêir les auteurs et les œuvres de notre<br>temps. Elle est composée de membres issue d'unitéu artistique, de l'audiovisuel, de la<br>communication, de la presse et de l'édition au intertent leur énergie en commun pour<br>produire, d'itbare et promouvoir la création pluridisciphinger au niveau transforntalier,<br>du Pays basque, de la région Aquitaine et au niveau européen, notamment Allemagne.<br><b>Les objectifs</b><br>- Soutenir la jeune création contemporaine de la région Aquitaine<br>- Valoriser la compréhension de l'art<br>- Contribuer à l'archivage numérique des œuvres contemporaines<br>- Favoriser la compréhension de l'art<br>- Créer un réseau régional, transforntalier et européen de création, production et<br>de diffusion<br>- Créer un réseau régional, transforntalier et européen de création, production et<br>de diffusion<br>- Créer un réseau régional, transforntalier et européen de création et de l'échelle européene<br>- L'association « art&project * se donne entière liberté dans le choix des moyens<br>indeposition de biens ou de services liés aux activités suivantes :<br>- La fabrication de livres, Cd's, DVD, site Internet et tou autre support existant ou à<br>- Auferse autous du de services liés aux activités suivantes :<br>- La fabrication de livres, Cd's, DVD, site Internet et dous autos et aux autous de la songréfiension sociaturelles et de loisrs, tel que spectade,<br>- Interventi dans les écoles.<br><b>Esta exitoms</b><br><b>Datis en place un site web</b><br>Expliquer l'univers artistique, la processus de travail et de recherche des artistes<br>conthube à la compréfiensite, de lowers ratistue, apoorter des images en<br>nouvement à l'ouvrage imprimé, et multiplier les diffusions.<br>- <b>Créen, et diffuser de se repositions (librientes</b><br>Exprimer A la compréfiensites du Pays basque cit et en dehors de nos forothieres. | « art&project » plate-forme de la jeune création contemporaine est une association                                                                                                    | Les news de l'association                                                   |
| <ul> <li>La solviation de larsociation.</li> <li>Adresse retour :</li> <li>Adresse retour :</li></ul>                                        | régie par la loi du 1. Juillet 1901 à but non lucratif. L'association art&project, travaille<br>dans l'optique de développer la création contemporaine, favoriser l'émergence de<br>nouveaux talents et contribuer ainsi à révêler les auteurs et les œuvres de notre<br>temps. Elle est composée de membres issus du milieu artistique, de l'audiovisuel, de la<br>communication, de la presse et de l'édition qui mettent leur énergie en commun pour<br>produire, diffuser et promouvoir la création pluridisciplinaire au niveau transfrontalier,<br>du Pays basque, de la région Aquitaine et au niveau européen, notamment Allemagne. |                                                                             |
| <ul> <li>Soutenir la jeune création contemporaine de la région Aquitaine</li> <li>Valoriser la création locale au niveau européen</li> <li>Favoriser la compréhension de l'art</li> <li>Contribuer à l'archivage numérique des œuvres contemporaines</li> <li>Favoriser la communication entre artistes, institutions, vous et nous</li> <li>Créer un réseau régional, transfrontalier et européen de création, production et de diffusion</li> <li>Créer un réseau régional, transfrontalier et européen de création, production et de diffusion</li> <li>Créer un réseau régional, transfrontalier et européen de création, production et de diffusion</li> <li>Créer une coopération culturelle durable à l'échelle européenne</li> <li>L'association « art&amp;project » se donne entière liberté dans le choix des moyens nécessaires à la réalisation de ses buts, notament par la vente ou la mise à disposition de biens ou de services liés aux activités suivantes :</li> <li>La fabrication de livres, Cd's, DVD, site Internet et tout autre support existant ou à venir, liés aux buts de l'association, .</li> <li>L'arganisation de se écoles.</li> <li>Les actions</li> <li>Autre en place un site web</li> <li>La création d'une plate-forme virtuelle, artistique, informative et documentaire permet de regrouper les artistes, de constituer une base de données d'art contemporain et ser de virtine promotionnelle ouvrete au monde</li> <li>Créer, éditre une série de livres ratistique, apporter des images en mouvement à l'auvrage imprimé, et multiplier les diffusions.</li> <li>Concevoir et diffuser des reportages filmés</li> <li>Exprimer à travers un autre média l'univers artistique, apporter des images en mouvement à l'ouvrage imprimé, et multiplier les diffusions.</li> <li>Organiser des expositions linérantes</li> <li>Promeuvoir les jeunes attistes du Pays basque ici et en dehors de nos frontières.</li> </ul>                                                                                                    | Les objectifs                                                                                                    |                                                                             |
| <ul> <li>Valoriser la création locale au niveau européen</li> <li>Favoriser la compréhension de l'art</li> <li>Contribuer à l'archivage numérique des œuvres contemporaines</li> <li>Favoriser la communication entre artistes, institutions, vous et nous</li> <li>Créar un réseau régional, transfrontalier et européen de création, production et de diffusion</li> <li>Créer une coopération culturelle durable à l'échelle européenne</li> <li>L'association « art&amp;project » se donne entière liberté dans le choix des moyens nécessaires à la réalisation de services liés aux activités suivantes :</li> <li>La fabrication de livres, Cd's, DVD, site Internet et tout autre support existant ou à venir, liés aux ubuit de l'associations, projections, etc.</li> <li>Intervention dans les écoles.</li> <li>Les actions</li> <li>Acter en place un site web</li> <li>La création d'une plate-forme virtuelle, artistique, informative et documentaire permet de regrouper les artistes, de constituer une base de données d'art contemporain et sert de virine promotionnelle ouverte au monde</li> <li>Créer, éditer une série de livres richement illustrés</li> <li>Exprimer à travers un autre média l'univers artistique, apporter des images en mouvement à l'ouvrage imprimé, et multiplier les diffusions.</li> <li>Concevoir et diffuser de lures ristitique, apporter des images en mouvement à l'ouvrage imprimé, et multiplier les diffusions.</li> <li>Crear des expositions titnérantes</li> </ul>                                                                                                    | - Soutenir la jeune création contemporaine de la région Aquitaine                                                                                                    |                                                                             |
| <ul> <li>Favoriser la compréhension de l'art</li> <li>Contribuer à l'archivage numérique des œuvres contemporaines</li> <li>Favoriser la communication entre artistes, institutions, vous et nous</li> <li>Favoriser la communication entre artistes, institutions, vous et nous</li> <li>Créer un réseau régional, transfrontalier et européen de création, production et de diffusion</li> <li>Créer une coopération culturelle durable à l'échelle européenne</li> <li>L'association « art&amp;project » se donne entière liberté dans le choix des moyens nécessaires à la réalisation de ses buts, notamment par la vente ou la mise à disposition de biens ou de services liés aux activités suivantes :</li> <li>La fabrication de livres, Cd's, DVD, site Internet et tout autre support existant ou à venir, liés aux buts de l'association, expositions, projections, etc.</li> <li>Intervention dans les écoles.</li> <li>La réation d'une plate-forme virtuelle, artistique, informative et documentaire permet de regrouper les artistes, de constituer une base de données d'art contemporain et ser dœ vitrine promotionnelle ouvret au unode</li> <li>Créer, éditer une série de livres richement illustrés</li> <li>Exprimer à travers un autre média l'univers artistique, apporter des images en mouvement à l'ouvrage imprimé, et multiplier les diffusions.</li> <li>Corganiser des expositions tinérantes</li> <li>Promouvoir les jeunes artistes du Pays basque ici et en dehors de nos frontières.</li> </ul>                                                                                                    | - Valoriser la création locale au niveau européen                                                                                                    | Devenir membre                                                              |
| <ul> <li>Contribuer à l'archivage numérique des œuvres contemporaines</li> <li>Favoriser la communication entre artistes, institutions, vous et nous</li> <li>Favoriser la communication entre artistes, institutions, vous et nous</li> <li>Créer un réseau régional, transfrontalier et européen de création, production et de diffusion</li> <li>Créer une coopération culturelle durable à l'échelle européenne</li> <li>L'association « art&amp;project » se donne entière liberté dans le choix des moyens nécessaires à la réalisation de ses buts, notamment par la vente ou la mise à disposition de biens ou de services liés aux activités suivantes :</li> <li>La fabrication de livres, Cd's, DVD, site Internet et tout autre support existant ou à venir, liés aux buts de l'association.</li> <li>L'organisation de ses buts.</li> <li>Mettre en place un site web</li> <li>La création d'une plate-forme vituelle, artistique, informative et documentaire permet de regrouper les artistes, de constituer une base de données d'art contemporain et ser de vitrine promotionnelle ouvret au monde</li> <li>Créer, éditer une série de livres ríchement illustrés</li> <li>Expliquer l'univers artistique, le processus de travail et de recherche des artistes contribue à la compréhension de l'art contemporain.</li> <li>Concevoir et diffuser des reportages filmés</li> <li>Exprimer à travers un autre média l'univers artistique, apporter des images en mouvement à l'ouvrage imprimé, et multiplier les diffusions.</li> <li>Organiser des expositions linérantes</li> <li>Promouvoir les jeunes artistes du Pays basque ici et en dehors de nos frontières.</li> </ul>                                                                                                    | - Favoriser la compréhension de l'art                                                                                                    |                                                                             |
| <ul> <li>Favoriser la communication entre artistes, institutions, vous et nous</li> <li>Créer un réseau régional, transfrontalier et européen de création, production et de diffusion</li> <li>Créer une coopération culturelle durable à l'échelle européenne</li> <li>L'association « art&amp;project » se donne entière liberté dans le choix des moyens nécessaires à la réalisation de ses buts, notamment par la vente ou la mise à disposition de biens ou de services liés aux activités suivantes :</li> <li>La fabrication de livres, Cd's, DVD, site Internet et tout autre support existant ou à venir, liés aux buts de l'association.</li> <li>L'organisation de manifestations, projections, etc.</li> <li>Intervention dans les écoles.</li> <li>Les actions</li> <li>Mettre en place un site web</li> <li>La création d'une plate-forme virtuelle, artistique, informative et documentaire permet de regrouper les artistes, de constituer une base de données d'art contemporain et sert de vitrine promotionnelle ouverte au monde</li> <li>Créer, éditer une série de livres richement illustrés</li> <li>Exprimer à travers un autre média l'univers artistique, apporter des images en mouvement à l'ouvrage imprimé, et multiplier les diffusions.</li> <li>Organiser des expositions titnérates</li> </ul>                                                                                                    | - Contribuer à l'archivage numérique des œuvres contemporaines                                                                                                    | Si vous souhaitez devenir membre<br>de notre association veuillez s'il vous |
| <ul> <li>Créer un réseau régional, transfrontalier et européen de création, production et de diffusion</li> <li>Créer une coopération culturelle durable à l'échelle européenne</li> <li>L'association « art&amp;project » se donne entière liberté dans le choix des moyens nécessaires à la réalisation de ses buts, notamment par la vente ou la mise à disposition de biens ou de services liés aux activités suivantes :</li> <li>La fabrication de livres, Cd's, DVD, site Internet et tout autre support existant ou à venir, liés aux buts de l'association.</li> <li>L'organisation de manifestations, expositions, projections, etc.</li> <li>Intervention dans les écoles.</li> </ul> Les actions Mettre en place un site web La création d'une plate-forme virtuelle, artistique, informative et documentaire permet de regrouper les artistes, de constituer une base de données d'art contemporain et sert de vitrine promotionnelle ouverte au monde Créer, éditer une série de livres richement illustrés Expliquer l'univers artistique, le processus de travail et de recherche des artistes contribue à la compréhension de l'univers artistique, apporter des images en mouvement à l'ouvrage imprimé, et multiplier les diffusions. Organiser des expositions itinérantes Promouvori les jeunes artistes du Pays basque ici et en dehors de nos frontières.                                                                                                    | - Favoriser la communication entre artistes, institutions, vous et nous                                                                                                    | dessous et nous le renvoyer à                                               |
| <ul> <li>Créer une coopération culturelle durable à l'échelle européenne</li> <li>L'association « art&amp;project » se donne entière liberté dans le choix des moyens nécessaires à la réalisation de ses buts, notamment par la vente ou la mise à disposition de biens ou de services liés aux activités suivantes :</li> <li>La fabrication de livres, Cd's, DVD, site Internet et tout autre support existant ou à venir, liés aux buts de l'association.</li> <li>L'organisation de manifestations socioculturelles et de loisirs, tel que spectacle, conférences, actions d'information, expositions, projections, etc.</li> <li>Intervention dans les écoles.</li> <li>Les actions</li> <li>Mettre en place un site web</li> <li>La création d'une plate-forme virtuelle, artistique, informative et documentaire permet de regrouper les artistes, de constituer une base de données d'art contemporain et sert de vitrine promotionnelle ouverte au monde</li> <li>Créer, éditer une série de livres richement illustrés</li> <li>Explineer l'univers artistique, le processus de travail et de recherche des artistes contribue à la compréhension de l'art contemporain.</li> <li>Concevoir et diffuser des reportages filmés</li> <li>Exprimer à travers un autre média l'univers artistique, apporter des images en mouvement à l'ouvrage imprimé, et multiplier les diffusions.</li> <li>Organiser des expositions itinérantes</li> <li>Promouvoir les jeunes artistes du Pays basque ici et en dehors de nos frontières.</li> </ul>                                                                                                    | <ul> <li>Créer un réseau régional, transfrontalier et européen de création, production et<br/>de diffusion</li> </ul>                                                                                                    | télécharger le formulaire                                                   |
| L'association « art&project » se donne entière liberté dans le choix des moyens nécessaires à la réalisation de ses buts, notamment par la vente ou la mise à disposition de biens ou de services liés aux activités suivantes :       Association Art And Project Route Lukua, maison Kantoya 64240 Ayherre         - La fabrication de livres, Cd's, DVD, site Internet et tout autre support existant ou à venir, liés aux buts de l'association.       - L'organisation de manifestations socioculturelles et de loisirs, tel que spectade, conférences, actions d'information, expositions, projections, etc.       - Intervention dans les écoles.         Les actions       - Mettre en place un site web       La création d'une plate-forme virtuelle, artistique, informative et documentaire permet de regrouper les artistes, de constituer une base de données d'art contemporain et ser de virtine promotionnelle ouverte au monde       - Créer, éditer une série de livres richement illustrés         Expliquer l'univers artistique, le processus de travail et de recherche des artistes contribue à la compréhension de l'art contemporain.       - Concevoir et diffuser des reportages filmés         Exprimer à travers un autre média l'univers artistique, apporter des images en mouvement à l'ouvrage imprimé, et multiplier les diffusions.       - Organiser des expositions itinérantes         - Organiser des expositions tinérantes       - Organiser des expositions tinérantes                                                                                                    | - Créer une coopération culturelle durable à l'échelle européenne                                                                                                    |                                                                             |
| L'association « art&project » se donne entière liberté dans le choix des moyens<br>nécessaires à la réalisation de ses buts, notamment par la vente ou la mise à<br>disposition de biens ou de services liés aux activités suivantes :<br>- La fabrication de livres, Cd's, DVD, site Internet et tout autre support existant ou à<br>venir, liés aux buts de l'association.<br>- L'organisation de manifestations socioculturelles et de loisirs, tel que spectacle,<br>conférences, actions d'information, expositions, projections, etc.<br>- Intervention dans les écoles.<br>Les actions<br>- Mettre en place un site web<br>La création d'une plate-forme virtuelle, artistique, informative et documentaire permet<br>de regrouper les artistes, de constituer une base de données d'art contemporain et<br>sert de virtine promotionnelle ouverte au monde<br>- Créer, éditer une série de livres richement illustrés<br>Expliquer l'univers artistique, le processus de travail et de recherche des artistes<br>contribue à la compréhension de l'art contemporain.<br>- Concevoir et diffuser des reportages filmés<br>Exprimer à travers un autre média l'univers artistique, apporter des images en<br>mouvement à l'ouvrage imprimé, et multiplier les diffusions.<br>- Organiser des expositions itinérantes<br>Promouvoir les jeunes artistes du Pays basque ici et en dehors de nos frontières.                                                                                                    |                                                                                                    | Adresse retour :                                                            |
| <ul> <li>La fabrication de livres, Cd's, DVD, site Internet et tout autre support existant ou à venir, liés aux buts de l'association.</li> <li>L'organisation de manifestations socioculturelles et de loisirs, tel que spectacle, conférences, actions d'information, expositions, projections, etc.</li> <li>Intervention dans les écoles.</li> <li>Les actions</li> <li>Mettre en place un site web La création d'une plate-forme virtuelle, artistique, informative et documentaire permet de regrouper les artistes, de constituer une base de données d'art contemporain et sert de vitrine promotionnelle ouverte au monde</li> <li>Créer, éditer une série de livres richement illustrés Expliquer l'univers artistique, le processus de travail et de recherche des artistes contribue à la compréhension de l'art contemporain.</li> <li>Concevoir et diffuser des reportages filmés Exprimer à travers un autre média l'univers artistique, apporter des images en mouvement à l'ouvrage imprimé, et multiplier les diffusions.</li> <li>Organiser des expositions itinérantes Promouvoir les jeunes artistes du Pays basque ici et en dehors de nos frontières.</li> </ul>                                                                                                    | L'association « art&project » se donne entière liberté dans le choix des moyens<br>nécessaires à la réalisation de ses buts, notamment par la vente ou la mise à<br>disposition de biens ou de services liés aux activités suivantes :                                                                                                    | Association Art And Project<br>Route Lukua, maison Kantoya<br>64240 Ayherre |
| <ul> <li>venir, liés aux buts de l'association.</li> <li>L'organisation de manifestations socioculturelles et de loisirs, tel que spectacle, conférences, actions d'information, expositions, projections, etc.</li> <li>Intervention dans les écoles.</li> <li>Les actions</li> <li>Mettre en place un site web La création d'une plate-forme virtuelle, artistique, informative et documentaire permet de regrouper les attistes, de constituer une base de données d'art contemporain et sert de vitrine promotionnelle ouverte au monde</li> <li>Créer, éditer une série de livres richement illustrés Expliquer l'univers artistique, le processus de travail et de recherche des artistes contribue à la compréhension de l'art contemporain.</li> <li>Concevoir et diffuser des reportages filmés Exprimer à travers un autre média l'univers artistique, apporter des images en mouvement à l'ouvrage imprimé, et multiplier les diffusions.</li> <li>Organiser des expositions itinérantes Promouvoir les jeunes artistes du Pays basque ici et en dehors de nos frontières.</li> </ul>                                                                                                    | - La fabrication de livres, Cd's, DVD, site Internet et tout autre support existant ou à                                                                                                    |                                                                             |
| - Mettre en place un site web La création d'une plate-forme virtuelle, artistique, informative et documentaire permet de regrouper les artistes, de constituer une base de données d'art contemporain et sert de vitrine promotionnelle ouverte au monde - Créer, éditer une série de livres richement illustrés Expliquer l'univers artistique, le processus de travail et de recherche des artistes contribue à la compréhension de l'art contemporain Concevoir et diffuser des reportages filmés Exprimer à travers un autre média l'univers artistique, apporter des images en mouvement à l'ouvrage imprimé, et multiplier les diffusions Organiser des expositions itinérantes Promouvoir les jeunes artistes du Pays basque ici et en dehors de nos frontières.                                                                                                    | venir, liés aux buts de l'association.<br>- L'organisation de manifestations socioculturelles et de loisirs, tel que spectacle,<br>conférences, actions d'information, expositions, projections, etc.<br>Intervention dans los écolos                                                                                                    |                                                                             |
| <ul> <li>Mettre en place un site web         <ul> <li>La création d'une plate-forme virtuelle, artistique, informative et documentaire permet             de regrouper les artistes, de constituer une base de données d'art contemporain et             sert de vitrine promotionnelle ouverte au monde</li> <li>Créer, éditer une série de livres richement illustrés             Expliquer l'univers artistique, le processus de travail et de recherche des artistes             contribue à la compréhension de l'art contemporain.</li> <li>Concevoir et diffuser des reportages filmés             Exprime à travers un autre média l'univers artistique, apporter des images en             mouvement à l'ouvrage imprimé, et multiplier les diffusions.</li> </ul> </li> <li>Organiser des expositions itinérantes         <ul> <li>Promouvoir les jeunes artistes du Pays basque ici et en dehors de nos frontières.</li> </ul> </li> </ul>                                                                                                    | Les actions                                                                                                    |                                                                             |
| La création d'une plate-forme virtuelle, artistique, informative et documentaire permet     de regrouper les artistes, de constituer une base de données d'art contemporain et     sert de vitrine promotionnelle ouverte au monde     - Créer, éditer une série de livres richement illustrés     Expliquer l'univers artistique, le processus de travail et de recherche des artistes     contribue à la compréhension de l'art contemporain.     - Concevoir et diffuser des reportages filmés     Exprimer à travers un autre média l'univers artistique, apporter des images en     mouvement à l'ouvrage imprimé, et multiplier les diffusions.     - Organiser des expositions itinérantes     Promouvoir les jeunes artistes du Pays basque ici et en dehors de nos frontières.                                                                                                    | - Mattra on place un cite web                                                                                                    |                                                                             |
| - Créer, éditer une série de livres richement illustrés<br>Expliquer l'univers artistique, le processus de travail et de recherche des artistes<br>contribue à la compréhension de l'art contemporain.<br>- Concevoir et diffuser des reportages filmés<br>Exprimer à travers un autre média l'univers artistique, apporter des images en<br>mouvement à l'ouvrage imprimé, et multiplier les diffusions.<br>- Organiser des expositions itinérantes<br>Promouvoir les jeunes artistes du Pays basque ici et en dehors de nos frontières.                                                                                                    | La création d'une plate-forme virtuelle, artistique, informative et documentaire permet<br>de regrouper les artistes, de constituer une base de données d'art contemporain et<br>sert de vitrine promotionnelle ouverte au monde                                                                                                    |                                                                             |
| <ul> <li>- Concevoir et diffuser des reportages filmés</li> <li>Exprimer à travers un autre média l'univers artistique, apporter des images en mouvement à l'ouvrage imprimé, et multiplier les diffusions.</li> <li>- Organiser des expositions itinérantes</li> <li>Promouvoir les jeunes artistes du Pays basque ici et en dehors de nos frontières.</li> </ul>                                                                                                    | - <b>Créer, éditer une série de livres richement illustrés</b><br>Expliquer l'univers artistique, le processus de travail et de recherche des artistes                                                                                                    |                                                                             |
| - <b>Organiser des expositions itinérantes</b><br>Promouvoir les jeunes artistes du Pays basque ici et en dehors de nos frontières.                                                                                                    | contribue à la compréhension de l'art contemporain.                                                                                                    |                                                                             |
|                                                                                                    | contribue à la compréhension de l'art contemporain.<br>- <b>Concevoir et diffuser des reportages filmés</b><br>Exprimer à travers un autre média l'univers artistique, apporter des images en<br>mouvement à l'ouvrage imprimé, et multiplier les diffusions.                                                                                                    |                                                                             |

Cette page fait une présentation de l'association "art and project" en décrivant principalement ses objectifs et ses actions. Tout comme en page accueil, le menu général est placé en haut; un fil d'Ariane présent sous le logo, permet de se situer dans le site.

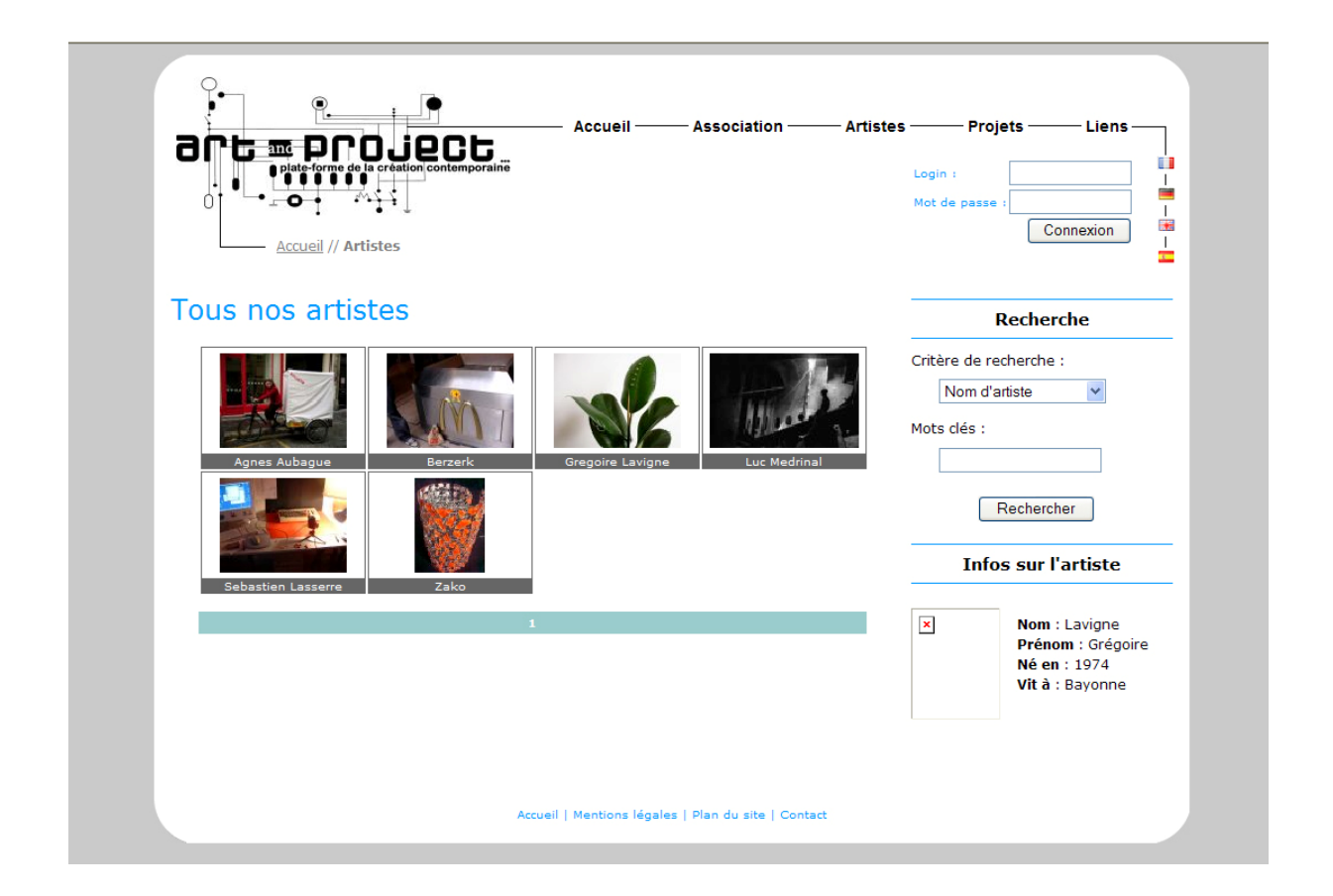

La page artiste est une galerie. En effet, on y retrouve une mosaïque des œuvres des artistes. En cliquant sur l'une d'entre elles, l'utilisateur accède à la page personnelle de l'artiste concerné. Il lui est également possible de faire une recherche par critères, ou par mots clés, grâce au menu déroulant situé à droite.

#### PAGE PROJET (PROJET.PHP)

| art                                                                    | • Proje                                                                                                    | Ct.                                                                                                    | Accueil —                                                                  | - Association | - Artistes | —— Projets —              | — Liens — |
|------------------------------------------------------------------------|----------------------------------------------------------------------------------------------------|----------------------------------------------------------------------------------------------------|----------------------------------------------------------------------------|---------------|------------|---------------------------|-----------|
|                                                                        | Accueil // Projets                                                                                                    | ttemporaine                                                                                                    |                                                                            |               |            | Login :<br>Mot de passe : | Connexion |
| Leit Motiv                                                             | / <b>1</b><br>n art&project met en p                                                                                        | place une plate-fo                                                                                                    | rme culturelle                                                             |               |            |                           |           |
| ayant comr<br>artistique c<br>dans la d<br>l'émergence<br>auteurs et l | ne nom « Leitmotiv 1 »<br>ontemporaine au Pays I<br>ynamique de développ<br>e de nouveaux talents<br>es œuvres de notre tem | <ul> <li>Elle est axée si<br/>basque, dans le b<br/>bement du territo<br/>et contribuer ainsi<br/>ps et de notre pay</li> </ul> | ur la création<br>ut de s'inscrit<br>ire, favoriser<br>à révéler les<br>s. |               |            |                           |           |
| Portraits                                                              | d'artistes partic                                                                                                    | ipants                                                                                                    |                                                                            |               |            |                           |           |
|                                                                        |                                                                                                    |                                                                                                    |                                                                            |               |            |                           |           |
| •                                                                      | Chris                                                                                                    | ctophe Doucet                                                                                                    |                                                                            |               |            |                           |           |
| Le livre                                                               | Chris                                                                                                    | tophe Doucet                                                                                                    |                                                                            |               |            |                           |           |

La page projet sert de support aux présentations des différents projets mis en place par l'association. Pour le moment, il n'y en a qu'un seul en cour : Leitmotiv1

Actuellement la page est divisée en trois parties : une présentation succincte du projet LeitMotiv1, une petite galerie montrant les artistes participant à ce projet et enfin un paragraphe consacré au livre.

#### PAGE LIENS (LIENS.PHP)

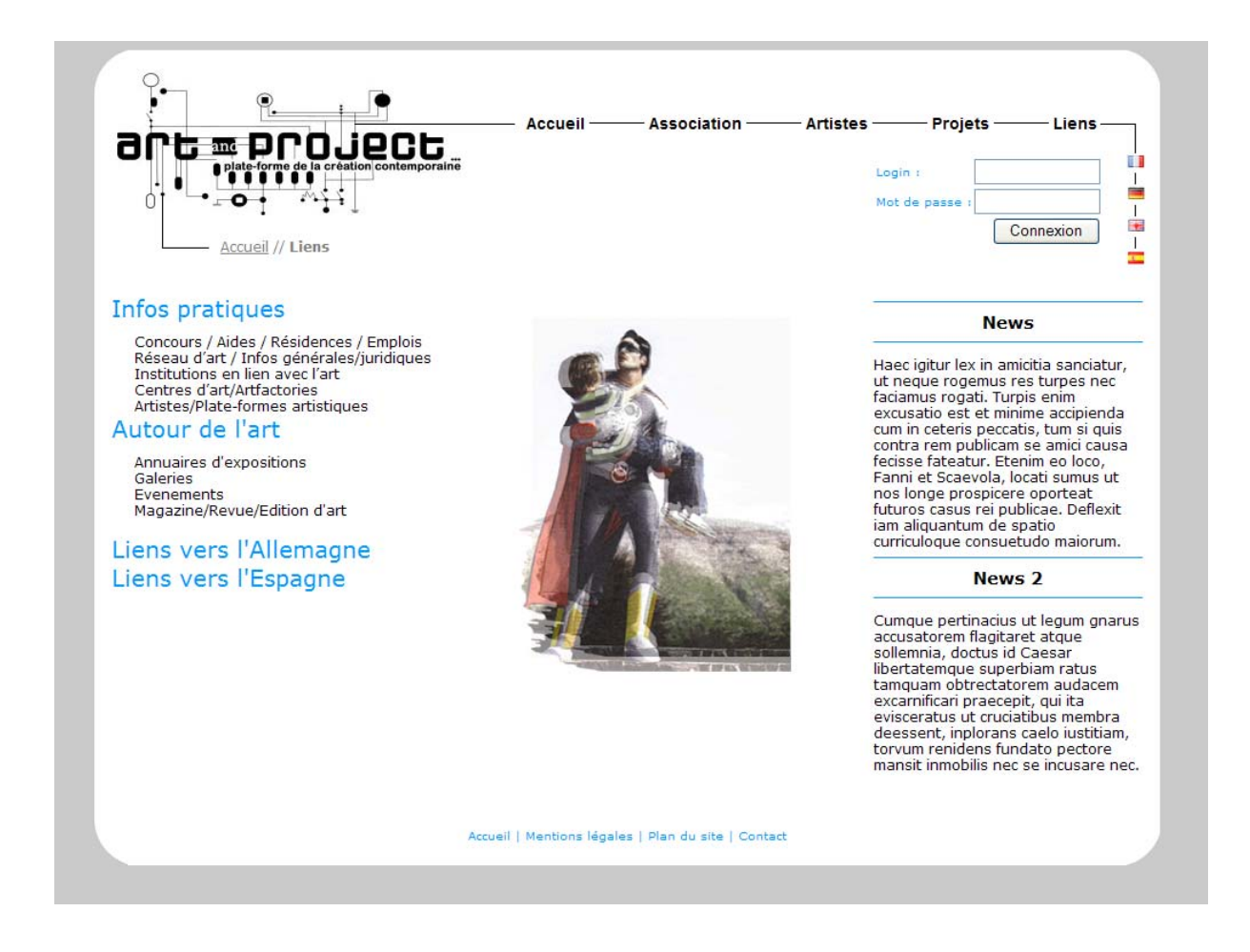

La page liens est une page destinée à recevoir de multiples liens pointant vers différents sites externes. Ce sont des liens en majorité utiles pour les artistes mais ils sont malgré tout visibles par l'utilisateur lambda.

Cette page est divisée en quatre parties

- infos pratiques
- autour de l'art
- liens vers l'Allemagne
- liens vers l'Espagne

#### CONTACT/MENTIONS LEGALES/PLAN DU SITE

| art&project » r                                                                                                    | plate-forme de la jeune créa                                                              | ation contemporaine est une association                                                                       | -                                                          |
|----------------------------------------------------------------------------------------------------|-------------------------------------------------------------------------------------------|----------------------------------------------------------------------------------------------------|------------------------------------------------------------|
| e par la loi du '<br>s l'optique de<br>veaux talents<br>os. Elle est con<br>munication, de<br>juire, diffuser e<br>'ays basque, de | 1. Juillet 1901 à but non luc<br>développer la création co<br>Contacter notre association | ratif. L'association art&project, travaille<br>ntemporaine, favoriser l'émergence de<br>CONTACT<br>X Prenom : |                                                            |
| biectifs                                                                                                    | Adresse :                                                                                 |                                                                                                    |                                                            |
| utenir la jeune<br>loriser la créat<br>voriser la com                                                                              | Ville :                                                                                   | X Code postal :<br>Pays :                                                                                     | ir membro                                                  |
| otribuor à l'are                                                                                                    | Email :                                                                                   |                                                                                                    | ez devenir me                                              |
| voriser la com                                                                                                    | Message :                                                                                 |                                                                                                    | * abon veuillez<br>r le formulaire<br>s le renvoyer<br>ée: |
| éer un réseau<br>liffusion<br>éer une coopéi                                                                                       |                                                                                           | envoyer                                                                                                    |                                                            |
| sociation « art<br>ssaires à la r<br>osition de biens                                                                              | réalisation de ses buts, n<br>s ou de services liés aux act                               | otamment par la vente ou la mise à<br>ivités suivantes :                                                      | Route Lukua, maison Kantoy<br>64240 Ayherre                |
| fabrication de<br>r, liés aux buts                                                                                                 | livres, Cd's, DVD, site Inter<br>de l'association.                                        | net et tout autre support existant ou à                                                                       |                                                            |

Ces trois liens se situent en bas de page, dans le menu contextuel.

La page contact permet, via un formulaire, de contacter l'association. La page mentions légales rappelle les conditions d'utilisations et différents droits concernant le site et les artistes. Enfin le plan du site permet de visualiser l'ensemble des parties qui le composent.

#### LA PARTIE ADMINISTRATEUR GENERAL

#### Cette partie « super-administration » est accessible à l'adresse suivante : www.artandproject.eu/write

Vous accédez alors à l'espace de connexion suivant :

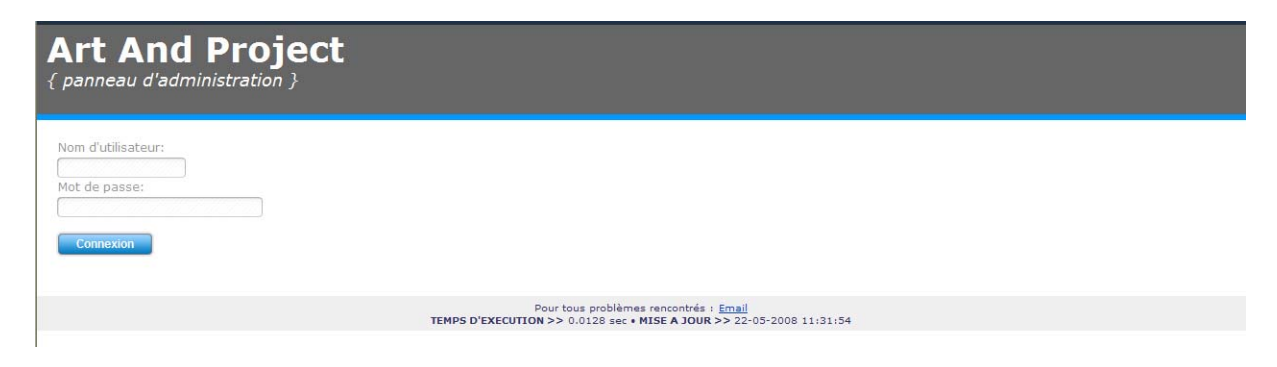

En renseignant les deux champs grâce à votre login et mot de passe, vous accédez à l'outil d'administration.

Plusieurs pages sont ainsi disponibles pour le super administrateur :

La page d'accueil, qui donne un aperçu du panneau d'administration. Cette page renseigne sur les statistiques du site, et permet également d'ajouter ou de modifier le bloc note ainsi que la liste de ce qu'il y a à faire.

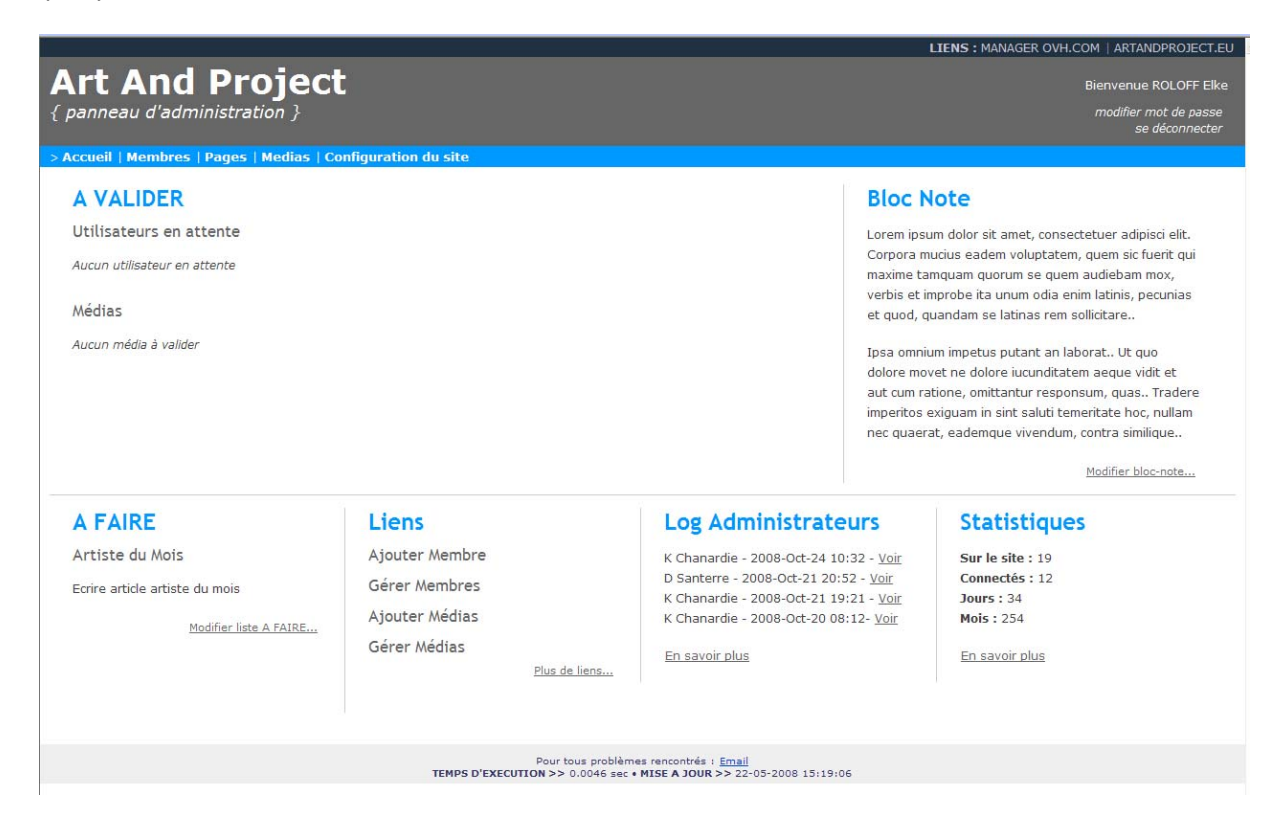

Une seconde page est disponible pour l'administrateur. Il s'agit de la page « Membres », utile pour ajouter, modifier, supprimer ou rechercher un artiste de l'association.

|                                                                                                    | LIENS : MANAGER OVH.COM   ARTANDPROJECT.EU |
|----------------------------------------------------------------------------------------------------|--------------------------------------------|
| Art And Project                                                                                                  | Bienvenue ROLOFF Elke                      |
| { panneau d'administration }                                                                                     | modifier mot de passe                      |
|                                                                                                    | se déconnecter                             |
| Accueil   Membres   Pages   Medias   Configuration du site                                                       |                                            |
| <u>Ajouter Membre</u>                                                                                            |                                            |
| <u>Gérer Membres</u>                                                                                             |                                            |
| Rechercher Membres                                                                                               |                                            |
| Ajouter Membres                                                                                                  |                                            |
| Du modifier membre                                                                                               |                                            |
| est Agnes Aubague 💌 modifier                                                                                     |                                            |
| Nom                                                                                                    |                                            |
|                                                                                                    |                                            |
| Prénom:                                                                                                    |                                            |
| EMail:                                                                                                    |                                            |
|                                                                                                    |                                            |
| Date de Naissance: ( <i>de type JJ/MM/AAAA</i> )                                                                 |                                            |
| Pays:                                                                                                    |                                            |
| Activite1  Sites Web:                                                                                            |                                            |
| http://                                                                                                    |                                            |
| Rue:                                                                                                    |                                            |
| Ville:                                                                                                    |                                            |
| Code postal:                                                                                                    |                                            |
| Présentation l'artiste en une phrase                                                                             |                                            |
|                                                                                                    |                                            |
|                                                                                                    |                                            |
|                                                                                                    |                                            |
| Formations:                                                                                                    |                                            |
|                                                                                                    |                                            |
|                                                                                                    |                                            |
|                                                                                                    |                                            |
|                                                                                                    |                                            |
| Disciplines:                                                                                                    |                                            |
|                                                                                                    |                                            |
|                                                                                                    |                                            |
|                                                                                                    |                                            |
|                                                                                                    |                                            |
| Mots-clés: Remplir avec des mots séparés par des virgules (nom artiste, videos, peinture, peinture à l'huile)(fa | acultatif, pour les moteurs de recherche)  |
|                                                                                                    |                                            |
|                                                                                                    |                                            |
|                                                                                                    |                                            |
|                                                                                                    |                                            |
|                                                                                                    |                                            |
| ajouter/supprimer                                                                                                |                                            |

Ainsi si vous souhaitez ajouter un membre il vous suffit de renseigner le formulaire ci-dessous et de le valider. Un message apparaitra vous informant de la réussite ou non de l'opération.

De même, les ajouts, modifications ou suppressions de news se font via le lien « Pages » du panneau d'administration. Cette page est nécessaire pour écrire le texte de l'artiste du mois mais aussi accéder aux archives. La gestion des liens se fait également avec cette interface.

|                                                                                                | LIENS : MANAGER OVH.COM   ARTANDPROJECT.EU |
|------------------------------------------------------------------------------------------------|--------------------------------------------|
| Art And Project                                                                                |                                            |
|                                                                                                | Bienvenue ROLOFF Elke                      |
| { panneau d'administration }                                                                   | modifier mot de passe<br>se déconnecter    |
| . Annual Interchant Income Interline I Confirmation du site                                    |                                            |
| > Accueil   Membres   Pages   Medias   Configuration du site                                   |                                            |
| <u>Ajouter News</u>                                                                            |                                            |
| <ul> <li>Historique des News</li> </ul>                                                        |                                            |
| Artiste du mois                                                                                |                                            |
|                                                                                                |                                            |
|                                                                                                |                                            |
| Aiouter News                                                                                   |                                            |
| Titre:                                                                                         |                                            |
|                                                                                                |                                            |
| Type:                                                                                          |                                            |
| News                                                                                           |                                            |
| ○ Evènement                                                                                    |                                            |
| Contenu:                                                                                       |                                            |
|                                                                                                |                                            |
|                                                                                                |                                            |
|                                                                                                |                                            |
|                                                                                                |                                            |
|                                                                                                |                                            |
| S'il s'agit d'un évènement compléter le résumé:                                                |                                            |
| Sin Signed un evenement completer le resulter                                                  |                                            |
|                                                                                                |                                            |
|                                                                                                |                                            |
|                                                                                                |                                            |
|                                                                                                |                                            |
| Cillela de Muna folha constata de Konstata de Constata de Constata                             |                                            |
| Parcourt                                                                                       |                                            |
|                                                                                                |                                            |
| Ajouter                                                                                        |                                            |
| Historique des news                                                                            |                                            |
|                                                                                                |                                            |
| Artistes du mois                                                                               |                                            |
| Lista das mais                                                                                 |                                            |
| Liste des mois                                                                                 |                                            |
|                                                                                                |                                            |
| Liens                                                                                          |                                            |
| Liste des liens                                                                                |                                            |
|                                                                                                |                                            |
| Liste des liens par catégories                                                                 |                                            |
|                                                                                                |                                            |
| Ajout de lien                                                                                  |                                            |
| Titre:                                                                                         |                                            |
|                                                                                                |                                            |
| Lien:                                                                                          |                                            |
|                                                                                                |                                            |
| France                                                                                         |                                            |
| Catégorie déjà existante:                                                                      |                                            |
| aucune                                                                                         |                                            |
| Ajouter une Catégorie:                                                                         |                                            |
| Descriptif                                                                                     |                                            |
|                                                                                                |                                            |
|                                                                                                |                                            |
|                                                                                                |                                            |
|                                                                                                |                                            |
|                                                                                                |                                            |
|                                                                                                |                                            |
| Ajouter                                                                                        |                                            |
|                                                                                                |                                            |
| Pour tous problèmes rencontrés : <u>Er</u><br>TEMPS D'EXECUTION >> 0.0332 sec • MISE A JOUR >> | nall<br>• 22-05-2008 15:19:06              |

Afin d'ajouter une news il vous suffit de remplir le formulaire proposé et de le valider. Il faut faire de même pour gérer les liens ou l'artiste du mois.

Enfin, le super administrateur dispose d'un dernier formulaire : la page « configuration du site» qui permet de gérer les informations propre au site web.

|                                                                                                    | LIENS : MANAGER OVH.COM   ARTANDPROJECT.EU                       |
|----------------------------------------------------------------------------------------------------|------------------------------------------------------------------|
| Art And Project<br>{ panneau d'administration }                                                                       | Bienvenue ROLOFF Elke<br>modifier mot de passe<br>se déconnecter |
| > Accueil   Membres   Pages   Medias   Configuration du site                                                          |                                                                  |
| Configuration du site                                                                                                 |                                                                  |
| Nom et Prénom du Webmaster:                                                                                           |                                                                  |
| ROLOFF Elke                                                                                                    |                                                                  |
| Adresse Mail du Webmaster                                                                                             |                                                                  |
| contact@artandproject.eu                                                                                              |                                                                  |
| Modifier                                                                                                    |                                                                  |
| Pour tous problèmes rencontrés : <u>Email</u><br>TEMPS D'EXECUTION >> 0.0185 sec • MISE A JOUR >> 22-05-2008 15:19:06 |                                                                  |

#### LA PARTIE ADMINISTRATEUR ARTISTE

Nous venons de détailler la partie super administrateur. Nous allons maintenant passer au coté administration des artistes. Chacun d'entre eux a la possibilité de gérer le contenu de sa fiche personnelle et de gérer son compte au sein du site. Pour cela, il doit évidemment se connecter grâce à l'espace de connexion entouré de rouge dans l'image suivante :

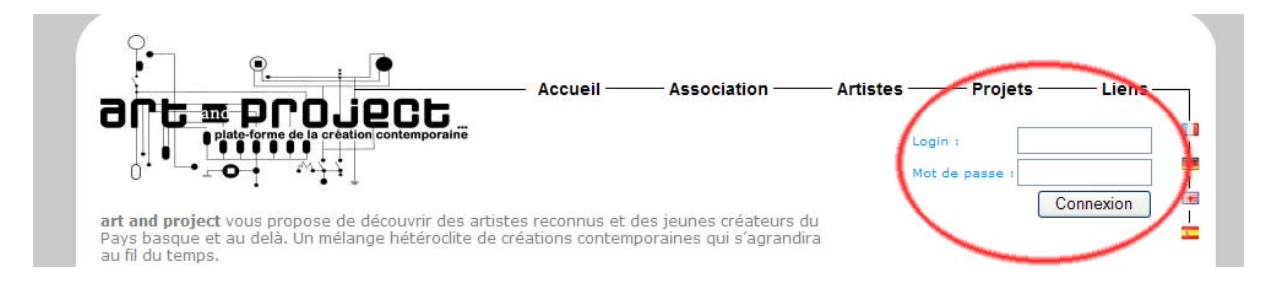

Une fois que l'utilisateur a saisi ses identifiants un message personnalisé vient remplacer les zones de saisies. Un lien lui proposant d'administrer son compte apparait également.

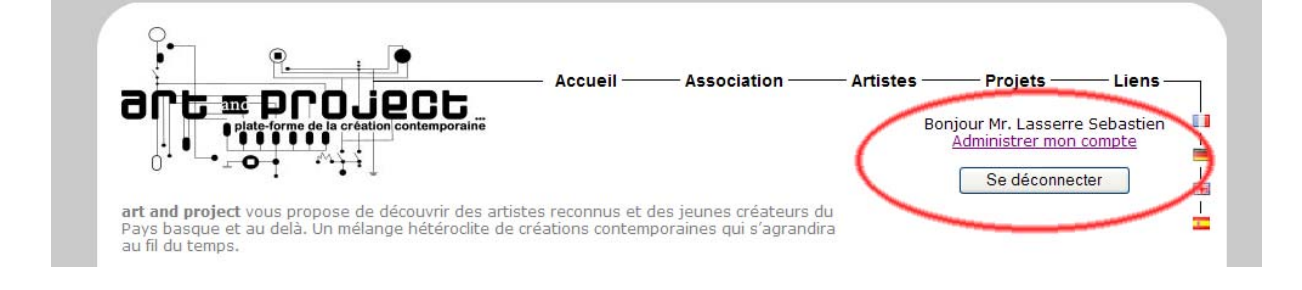

Une fois que l'artiste a cliqué sur ce lien il accède à sa page d'administration comme ci-dessous :

|                                                                                                    |                                                                                                 | Association —              | Artistes            | Bonjour Aubague Agnes,<br>Se déconnecter |       |
|----------------------------------------------------------------------------------------------------|-------------------------------------------------------------------------------------------------|----------------------------|---------------------|------------------------------------------|-------|
|                                                                                                    | tistes // Agnes Aubague                                                                         |                            |                     |                                          |       |
| Agnes Aubag                                                                                                    | gue                                                                                             |                            |                     |                                          |       |
| Mes Infos Persos \ Me                                                                                                    | Counter Littee Cometa                                                                           |                            |                     |                                          |       |
| a state of the state of the                                                                                                    | a mention Aware complet                                                                         |                            |                     |                                          |       |
| Modifiez les données liée<br>par les internautes.                                                                                          | es à votre compte utilisateur, ces                                                              | données servent principale | ment à l'associatio | n elle même, et ne sont pas              | consi |
| Modifiez les données liér<br>par les internautes.<br>Né le :                                                                               | es à votre compte utilisateur, ces<br>02/09/1942                                                | données servent principale | ment à l'associatio | n elle mème, et ne sont pas              | consi |
| Modifiez les données liée<br>par les internautes.<br>Né le :<br>Adresse :                                                                  | es à votre compte utilisateur, ces<br>02/09/1942<br>12 rue Rochambeau                           | données servent principale | ment à l'associatio | n elle mème, et ne sont pas              | consi |
| Modifiez les données lié<br>par les internautes.<br>Né le :<br>Adresse :<br>Code postal :                                                  | 02/09/1942<br>12 rue Rochambeau<br>33000                                                        | données servent principale | ment à l'associatio | n elle mème, et ne sont pas              | cons  |
| Modifiez les données liér<br>par les internautes.<br>Né le :<br>Adresse :<br>Code postal :<br>Identifiant utilisat                         | es à votre compte utilisateur, ces<br>02/09/1942<br>12 rue Rochambeau<br>33000<br>teur : AubAgn | données servent principale | ment à l'associatio | n elle mème, et ne sont pas              | consi |
| Modifiez les données lié<br>par les internautes.<br>Né le :<br>Adresse :<br>Code postal :<br>Identifiant utilisat                          | es à votre compte utilisateur, ces<br>02/09/1942<br>12 rue Rochambeau<br>33000<br>teur : AubAgn | données servent principale | ment à l'associatio | n elle mème, et ne sont pas              | consi |
| Modifiez les données liéi<br>par les internautes.<br>Né le :<br>Adresse :<br>Code postal :<br>Identifiant utilisat<br>Modifier ces données | es à votre compte utilisateur, ces<br>02/09/1942<br>12 rue Rochambeau<br>33000<br>teur : AubAgn | données servent principale | ment à l'associatio | n elle mème, et ne sont pas              | consi |
| Modifiez les données liéi<br>par les internautes.<br>Né le :<br>Adresse :<br>Code postal :<br>Identifiant utilisat<br>Modifier ces données | es à votre compte utilisateur, ces<br>02/09/1942<br>12 rue Rochambeau<br>33000<br>teur : AubAgn | données servent principale | ment à l'associatio | n elle mème, et ne sont pas              | consi |
| Modifiez les données liéi<br>par les internautes.<br>Né le :<br>Adresse :<br>Code postal :<br>Identifiant utilisat<br>Modifier ces données | es à votre compte utilisateur, ces<br>02/09/1942<br>12 rue Rochambeau<br>33000<br>teur : AubAgn | données servent principale | ment à l'associatio | n elle měme, et ne sont pas              | cons  |

Un bouton « modifier ces données » est présent en bas de page. En cliquant dessus, l'utilisateur active un formulaire dans lequel il peut modifier ses données. Il lui suffit ensuite de cliquer sur le bouton « Enregistrer mes changements ».

|                                                                                                    | <u> </u>                                                                                     | Accueil —                         | — Association —         | — Artistes —        | — Projets —                | — Liens —  |
|----------------------------------------------------------------------------------------------------|----------------------------------------------------------------------------------------------|-----------------------------------|-------------------------|---------------------|----------------------------|------------|
| Plate-forme de la cré                                                                                                    | JEC5                                                                                         |                                   |                         |                     | Bonjour Aubag<br>Se déconr | ue Agnes,  |
| Agnes Aubague                                                                                                    |                                                                                              |                                   |                         |                     |                            | -          |
|                                                                                                    |                                                                                              |                                   |                         |                     |                            |            |
| Mes Infos Persos \ Mes Oeu                                                                                                    | res \ Mon Compte                                                                             |                                   |                         |                     |                            |            |
| Mes Infos Persos \ Mes Oeu<br>Iodifiez les données liées à v<br>onsultables par les internauti                                                                                                    | v <mark>res \ Mon Compte</mark><br>otre compte utilisa<br>es.                                | teur, ces donn                    | ées servent principalen | nent à l'associatic | on elle même, et n         | e sont pas |
| Mes Infos Persos \ Mes Oeu<br>Iodifiez les données liées à v<br>onsultables par les internaut<br>Né le :                                                                                                    | vres \ Mon Compte<br>otre compte utilisa<br>es.<br>2 <b>v</b> 9                              | teur, ces donn                    | ées servent principalen | nent à l'associatio | on elle même, et n         | e sont pas |
| Mes Infos Persos \ Mes Oeur<br>Itodifiez les données liées à v<br>onsultables par les internaut<br>Né le :<br>/it à :                                                                                                    | vres \ Mon Compte<br>otre compte utilisa<br>es.<br>2 2 9<br>12 rue Rochar                    | teur, ces donn<br>1942 💌<br>mbeau | ées servent principalen | nent à l'associatic | on elle même, et n         | e sont pas |
| Mes Infos Persos \ Mes Oeur<br>Iodifiez les données liées à v<br>onsultables par les internaut<br>Né le :<br>/it à :<br>Code postal :                                                                                                    | vres \ Mon Compte<br>otre compte utilisa<br>es.<br>2 9<br>12 rue Rochar<br>33000             | teur, ces donn<br>1942 💌<br>mbeau | ées servent principalen | nent à l'associatic | on elle même, et n         | e sont pas |
| Mes Infos Persos \ Mes Oeur<br>Nodifiez les données liées à v<br>onsultables par les internaut<br>Né le :<br>/it à :<br>Code postal :<br>identifiant utilisateur<br>Not de passe actuel                                                   | vres \ Mon Compte<br>otre compte utilisa<br>es.<br>2 9<br>12 rue Rochar<br>33000<br>: AubAgn | teur, ces donn<br>1942 💌<br>mbeau | ées servent principalen | nent à l'associatic | on elle même, et n         | e sont pas |
| Mes Infos Persos \ Mes Oeur<br>todifiez les données liées à v<br>onsultables par les internaut<br>Né le :<br>/it à :<br>Code postal :<br>:<br>:<br>dentifiant utilisateur<br>Mot de passe actuel:<br>Nouveau mot de pass                  | vres \ Mon Compte<br>otre compte utilisa<br>es.<br>2                                         | teur, ces donn<br>1942  mbeau     | ées servent principalen | nent à l'associatic | on elle même, et n         | e sont pas |
| Mes Infos Persos \ Mes Oeur<br>todifiez les données liées à v<br>onsultables par les internaut<br>Vé le :<br>Vit à :<br>Code postal :<br>Cidentifiant utilisateur<br>Mot de passe actuel:<br>Nouveau mot de pass<br>Confirmez mot de pass | vres \ Mon Compte<br>otre compte utilisa<br>es.<br>2                                         | teur, ces donn<br>1942  mbeau     | ées servent principalen | nent à l'associatic | on elle même, et n         | e sont pas |

L'onglet « Mon compte » permettra à l'artiste de gérer ses paramètres de connexion et il pourra ainsi modifier son mot de passe. Il lui suffira de cliquer sur le bouton « Modifier ces données ».

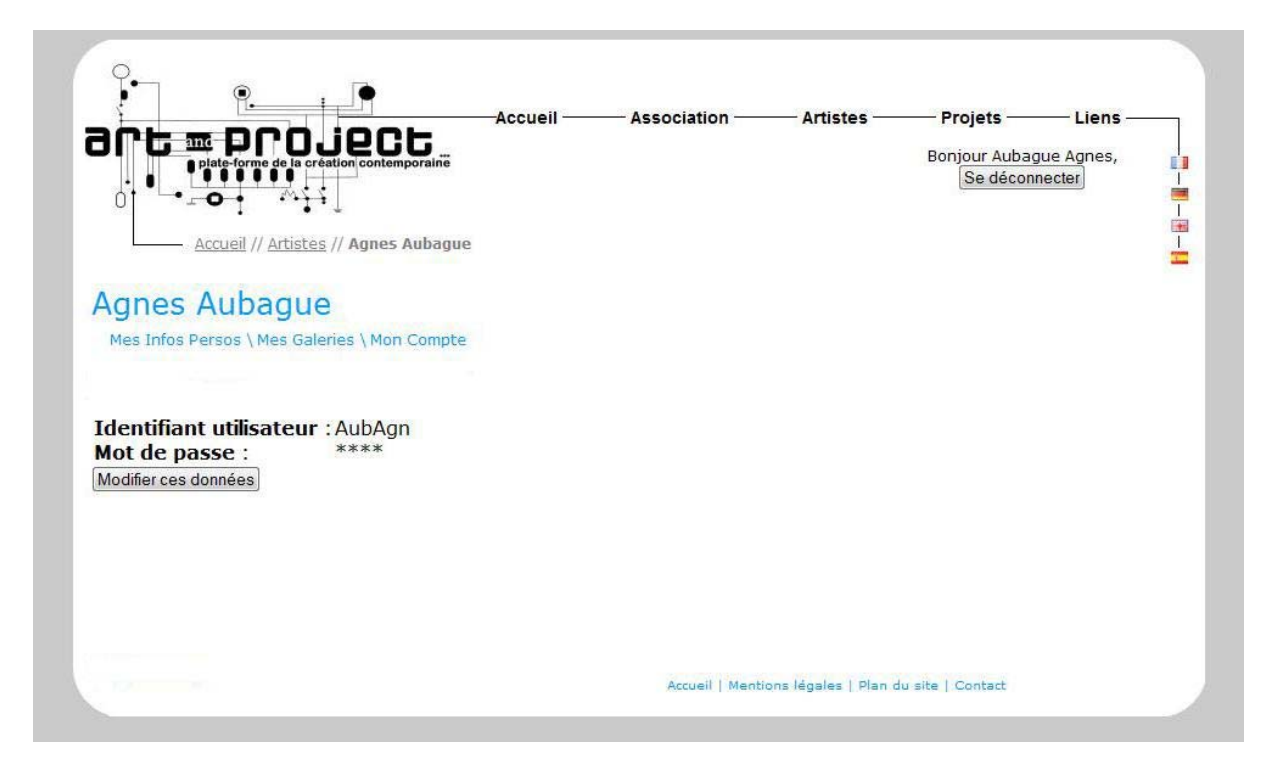

Trois zones de textes apparaitront alors et l'artiste devra renseigner son mot de passe actuel et le nouveau, deux fois, pour vérification.

|                                                                                                    |                                                                                                    | Accueil —   | - Association - | Artistes — | Projets —      | — Liens —— |
|----------------------------------------------------------------------------------------------------|----------------------------------------------------------------------------------------------------|-------------|-----------------|------------|----------------|------------|
| plate-forme de la création                                                                                       | contemporaine                                                                                                    |             |                 |            | Bonjour Aubagu | e Agnes,   |
|                                                                                                    |                                                                                                    |             |                 |            | Se déconne     | cter       |
| • • • • •                                                                                                    |                                                                                                    |             |                 |            |                | I          |
| <u>Accueil</u> // <u>Artistes</u> // <b>P</b>                                                                    | Agnes Aubague                                                                                                    |             |                 |            |                |            |
| Agnos Aubaguo                                                                                                    |                                                                                                    |             |                 |            |                |            |
| Agries Aubague                                                                                                   |                                                                                                    |             |                 |            |                |            |
| Adding The Free Property of States Productions                                                                   | A CONTRACTOR OF A CONTRACTOR OF A CONTRACTOR O |             |                 |            |                |            |
| Mes Infos Persos \ Mes Galeries                                                                                  | \Mon Compte                                                                                                    |             |                 |            |                |            |
| Mes Infos Persos (Mes Galeries                                                                                   | \ Mon Compte                                                                                                    |             |                 |            |                |            |
| Mes Infos Persos \ Mes Galeries                                                                                  | (Mon Compte                                                                                                    |             |                 |            |                |            |
| Identifiant utilisateur :                                                                                        | AubAgn                                                                                                    |             |                 |            |                |            |
| Identifiant utilisateur :<br>Mot de passe actuel:<br>Nouveau mot de passe :                                      | AubAgn                                                                                                    |             |                 |            |                |            |
| Identifiant utilisateur :<br>Mot de passe actuel:<br>Nouveau mot de passe :<br>Confirmez mot de passe            | AubAgn                                                                                                    |             |                 |            |                |            |
| Identifiant utilisateur :<br>Mot de passe actuel:<br>Nouveau mot de passe :<br>Confirmez mot de passe<br>Annuler | AubAgn                                                                                                    | changements |                 |            |                |            |
| Identifiant utilisateur :<br>Mot de passe actuel:<br>Nouveau mot de passe :<br>Confirmez mot de passe<br>Annuler | AubAgn                                                                                                    | changements |                 |            |                |            |
| Identifiant utilisateur :<br>Mot de passe actuel:<br>Nouveau mot de passe :<br>Confirmez mot de passe<br>Annuler | AubAgn                                                                                                    | changements |                 |            |                |            |
| Identifiant utilisateur :<br>Mot de passe actuel:<br>Nouveau mot de passe :<br>Confirmez mot de passe<br>Annuler | AubAgn                                                                                                    | changements |                 |            |                |            |

Enfin, un dernier onglet (« Mes galeries ») va permettre à l'artiste de gérer ses galeries. Il pourra ainsi supprimer ou bien ajouter des œuvres grâce à deux boutons.

| Accueil // Artistes // Agnes Aubagu                                                                                         | Accueil —                | —— Association —       | —— Artistes — | Projets<br>Bonjour Aubag<br>Se déconr | Liens —<br>ue Agnes,<br>recter |
|----------------------------------------------------------------------------------------------------|--------------------------|------------------------|---------------|---------------------------------------|--------------------------------|
| Agnes Aubague<br>Mes Infos Persos \ Mes Galeries \ Mon Compt<br>erez vos galeries en supprimant et/ou ajoutai<br>es médias. | e<br>nt                  |                        |               |                                       |                                |
| ioncept Bureau                                                                                                    | Supprimer cette <u>c</u> | galerie) Ajouter une g | alerie        |                                       |                                |
|                                                                                                    |                          |                        |               |                                       |                                |
|                                                                                                    |                          |                        |               |                                       |                                |

Notons que l'aspect visuel pourrait être modifié par la suite afin de rendre le back office plus agréable et attractif. Cependant les fonctions et le principe d'utilisation resteront les même.

#### FAQ UTILISATEUR

#### PUIS-JE SIGNALER UN ABUS ?

Si vous avez constaté un abus (œuvres dégradantes, propos diffamatoire, etc...) et que vous souhaitez le signaler vous pouvez le faire en contactant l'association. (voir point suivant : Comment joindre l'association ?)

#### COMMENT JOINDRE L'ASSOCIATION ?

Il est possible de contacter l'association via le lien « Contact » situé en bas de pages. Une seconde possibilité est envisageable. En effet, vous pouvez obtenir les coordonnées de l'association dans la page « Mentions Légales ».

#### COMMENT ADHERER A L'ASSOCIATION ?

Il vous est possible d'adhérer à l'association « art and project » en téléchargeant le formulaire présent dans le menu à droite de la page « Association ».

#### COMMENT CREER UN COMPTE ?

Si un artiste souhaite adhérer à l'association et ainsi obtenir un compte et un espace personnel sur le site web, il devra contacter l'association (voir plus haut). Les membres d'art and project donneront suite ou non à la demande.

#### EST-CE QUE MES INFORMATIONS PERSONNELLES SERONT RENDUES PUBLIQUES ?

Seuls les informations suivantes seront rendues publiques : nom, prénom, ville, et éventuellement l'adresse e-mail.

#### ÉDITION OU SUPPRESSION DE MON PROFIL ?

Seul l'administrateur du site peut supprimer un profil. Ainsi, comme pour créer un compte, si l'utilisateur souhaite supprimer son profil il faut qu'il en fasse la demande auprès de l'association.